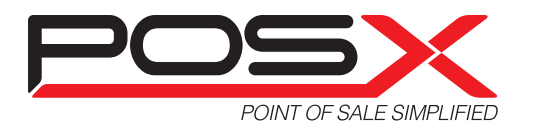

# **Quick Start Guide** ION Fit & EVO TP4 POS Terminal

## **ION Fit & EVO TP4**

## Please follow the steps below to install your All-In-One POS-X TP3/TP4 system.

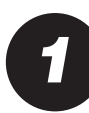

## Unpackaging

- 1. Remove the foam packing with your POS-X terminal from the box and set it on a sturdy surface
- 2. Remove the foam pads from each side
- 3. Remove the protective plastic covering from the terminal

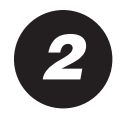

# **Connect the Power**

- 1. Locate the accessory pack
- 2. Remove the power cable from the accessory pack
- 3. Connect the power cable to the power supply
- 4. Connect the power cable to the wall outlet

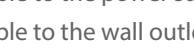

**ION Fit** 

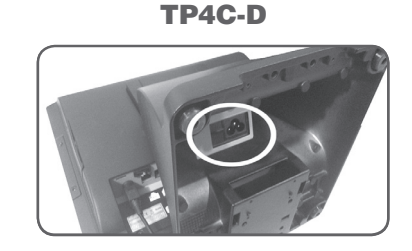

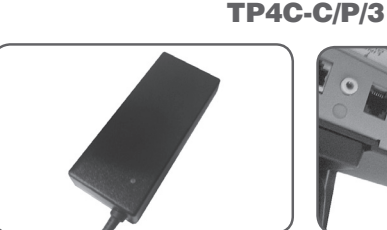

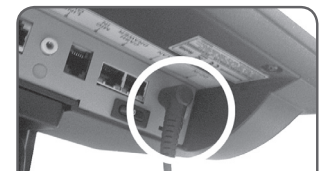

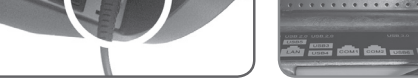

Locate the power supply in the box and connect it to the terminal

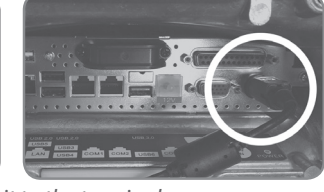

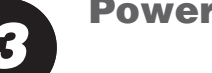

# Power On

#### **ION Fit**

ION Fit Power button is located on the right side of the base behind the screen.

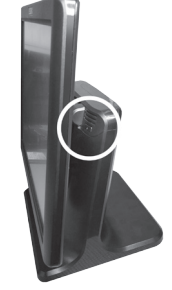

### **TP4**

TP4 Power switch is located on the under side of the screen.

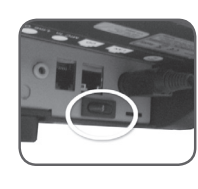

# **Serial Devices**

To connect a device that requires a serial port, you will need to connect one of the serial conversion cables included with each terminal.

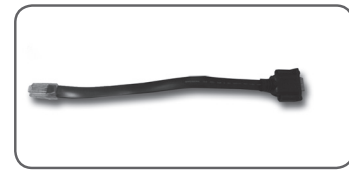

1. Locate one of the RJ45 to DB9 conversion cables

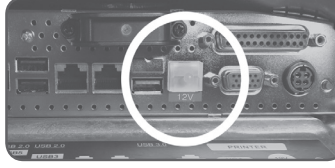

2. Connect the conversion cable to the terminal using one of the RJ45 serial ports. Warning: The port with a plastic plug and a 12v label is always the powered port. Do not connect any device that does not require a 12v powered serial connection.

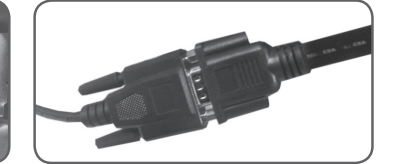

3. Connect the other end of the cable to your serial device

## **ION Fit Cable** Management

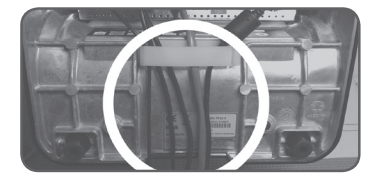

Run all cables through the cable clip on the base of the ION Fit, along the bottom of the unit, and out the back for optimal cable management.

## **Drivers**

For all driver downloads, including terminals and printers, please visit: www.pos-x.com/downloads